# **Export dialer logs**

First, you must already to have created and configured dialer task. Now, open menu Integrations and press Export statistics SQL:

### General

- Name Any name for this task
- Web service URL URL to the SQL4Dialer Service
- Token You domain token
- · Run import after export If you wish to run Import members after the export is done, please, select it here.
- Cron Job If you wish to schedule executing this action, please, use crontab format.

SQL

- Connection string the connection string to the MS SQL
- Table name the table name with the dialer members
- PRE EXECUTE SQL Stored Procedures executed before SELECT. If you don't know, leave it empty.
- POST EXECUTE SQL Stored Procedures executed after SELECT. If you don't know, leave it empty.

#### Fields

Fields mapping must be done here:

## **Test settings**

Save your setting and save your dailer. Now, you can manually run and see the log:

#### Upload preconfigured settings

You can use our preconfigured settings for Luxbase: export into Luxbase.json